## 2012

# **Reports Guideline**

### How to access Reports for KPI's

This report is not intended to be complete and is a working document. It is the property of Customer Connect Loyalty Ltd and is for Clients of CCL only.

Emma Crabtree Customer Connect Loyalty Ltd 11/14/2012

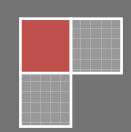

#### Contents

| Reports Guidelines                           | 4    |
|----------------------------------------------|------|
| Missing Customers                            | 4    |
| Summary by Store Points Redeemed And Claimed | 8    |
| Loyalty Sales                                | . 12 |
| Calculating Figures From the Reports         | . 13 |
| Return on Offers On The Loyalty Platform     | . 14 |
| Montitoring and Measuring Redemptions        | .16  |

#### **Reports Guidelines**

This is the beginning of a detail guideline for reports. We will add to this as we move along and any suggestions you can make are always welcome. It is in no way intended to be complete.

#### **Missing Customers**

We have built this into one report and its at the top if the Report Screen . To get to the reports screen please click on the small icon at the bottom of our Front Desk Screen

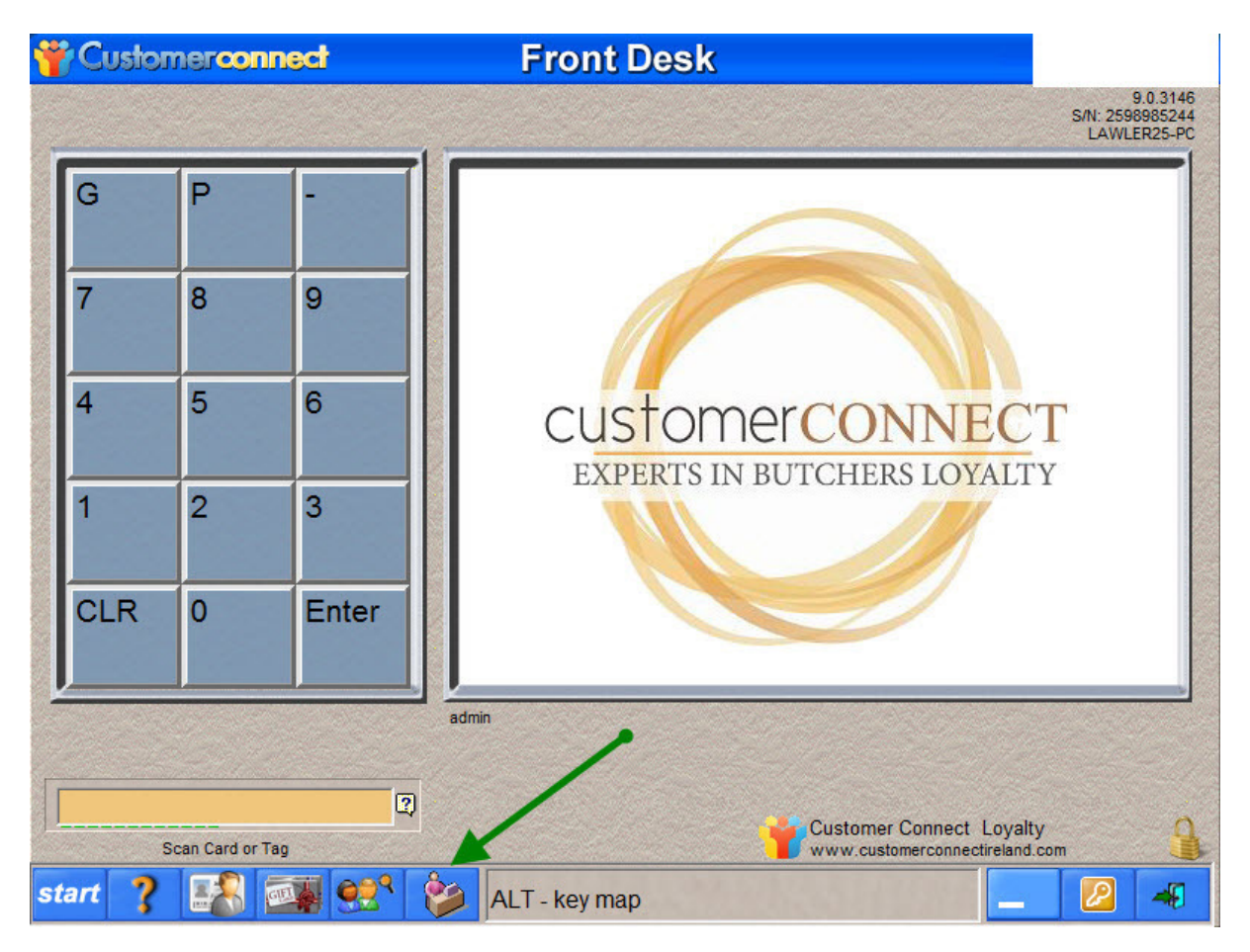

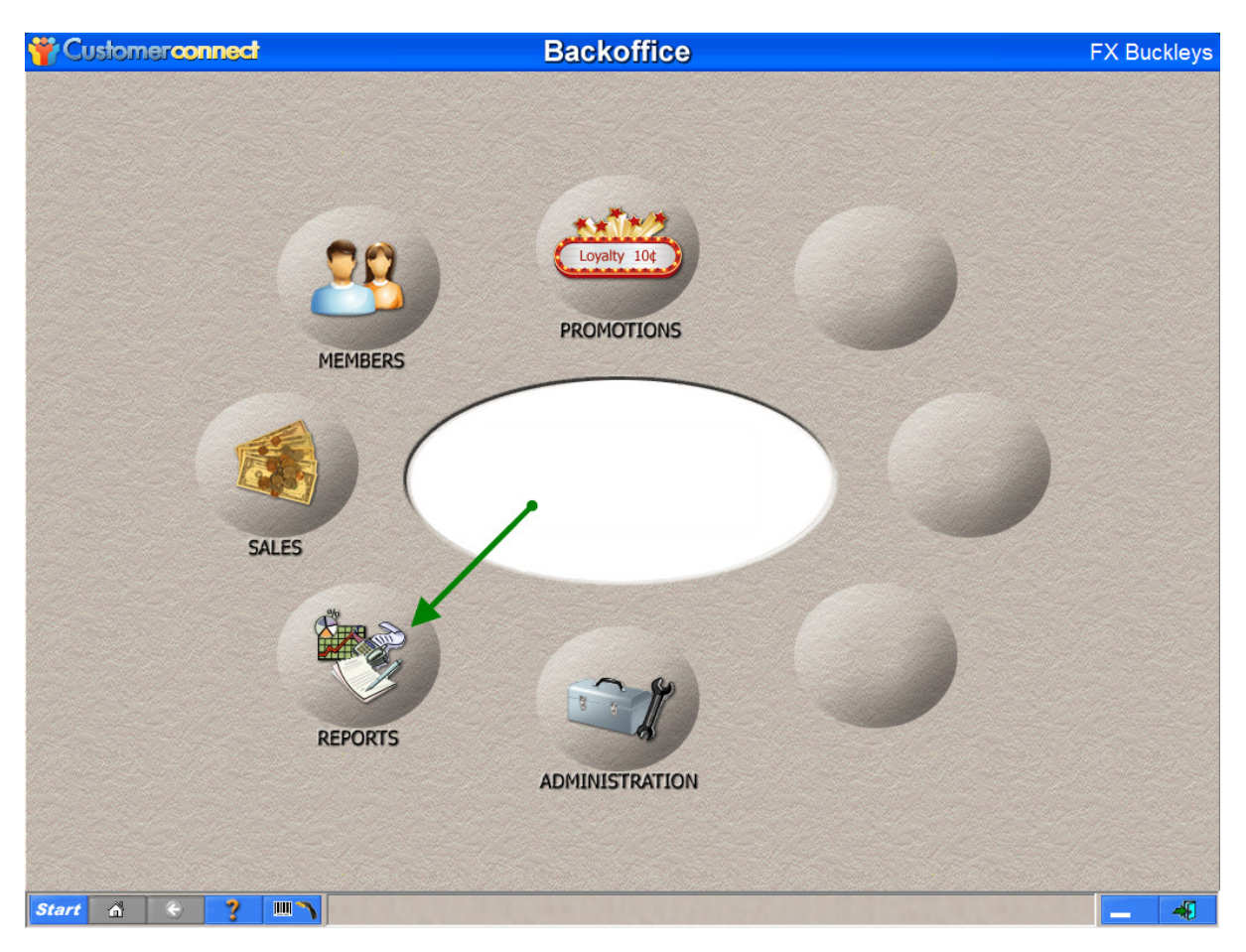

Once You are in the Back office area please click on the Reports Module Button

When you go into the reports Module you can see the top report Titles Atrition306090

Double click on this to open it. Remember that **This report will be empty if your system was** upgraded in October as **30** days wont have passed yet

| NAME         DESCRIPTION         DATE           Attrition306090         attrition 30, 60, 90         13-Nov-20           Cashier Performance         Summary of performance by cashier         13-Nov-20           Complaint Detail         Detail listing of complaint activity by patron         0           Contact List Detail         Detail source of complaint activity by patron         0           Contact List Detail         Details about participation in Email, SMS and Postal marketing         0           Customer Extended Detail         Details accounts with prom)         03-Oct-20           Email Deliverability Overview         Overall deliverability attributes of email database         0           Email Opt-Out Listing         Listing of accounts with opt-out Email flagged INVALID         0           Enrollment Data Entry Audit         Hilights missing data elements for enrollment records         0           Enrollment Data Entry Audit         Hilights missing data elements for enrollment records         0           Enrollment Data Entry Audit Membership Renewals         0         23-Oct-20           Enrollment Renewal Listing         Audit Membership Renewals         0           Enrollments Online         Enrollment Web (MyRewards)         0           Fundraiser Account Review         Shows acan member's contribution to their chosen fundraiseraccount                                                                                                    |    |                                |                                                                     |                  |
|----------------------------------------------------------------------------------------------------|----|--------------------------------|---------------------------------------------------------------------|------------------|
| Attrition306090       attrition 30, 60, 90       13-Nov-20         Cashier Performance       Summary of performance-by cashier                                                                                                    |    | NAME                           | DESCRIPTION                                                         | LAST RUN<br>DATE |
| Cashier Performance       Summary of performation by cashier         Complaint Detail       Detail listing of complaint activity by patron         Complaint Summary       Summary of complaint activity by patron         Contact List Detail       Detail sabout participation in Email, SMS and Postal marketing         Contact List Detail       Detail sabout participation in Email, SMS and Postal marketing         Contact List Detail       Detail sabout participation in Email, SMS and Postal marketing         Contact List Detail       Detail Detail Detail Stabout participation in Email, SMS and Postal marketing         Contact List Detail       Detail Invalid List         Email DetVort Listing       Listing of accounts with Email flagged INVALID         Enrollment Activity       Summary of enrollments         Enrollment Activity       Summary of enrollments         Enrollment Listing       Enrollment Listing, by Period         Enrollment Listing Audit Membership Renewals       23-Oct-20         Enrollment Renewal Listing       Audit Membership Renewals         Enrollment Solnine       Enrollments which occur from Web (MyRewards)         Fundraiser Account Review       Shows all defined fundraiser accounts with cumulative activity         Fundraiser Summary       Summary of Fundraiser Activity         Fundraiser Summary       Summary of Fundraiser Activity         Fund                                                                                                    |    | Attrition306090                | attrition 30, 60, 90                                                | 13-Nov-2012 🔺    |
| Complaint Detail       Detail listing of complaint activity by patron         Complaint Summary       Summary of complaint activity by patron         Contact List Detail       Details about patricipation in Email, SMS and Postal marketing         Customer Extended Detail       Extended Detail Data (detail entry form)       03-Oct-20         Email Deliverability Overview       Overall deliverability attributes of email database       03-Oct-20         Email Deliverability Overview       Overall deliverability attributes of email database       03-Oct-20         Email Deliverability Overview       Overall deliverability attributes of email database       03-Oct-20         Email Det-Out Listing       Listing of accounts with opt-out Email status       03-Oct-20         Enrollment Activity       Summary of enrollments       03-Oct-20         Enrollment Data Entry Audit       Hilights missing data elements for enrollment records       03-Oct-20         Enrollment Listing       Enrollment Listing (Extended Version)       23-Oct-20         Enrollment Renewal Listing       Audit Membership Renewals       03-Oct-20         Enrollments Online       Enrollments which occur from Web (MyRewards)       05         Fundraiser Contribution Detail       Shows each member's contribution to their chosen fundraiser account         ©       Fundraiser Summary       Summary of Fundraiser Activity <t< td=""><td>0</td><td>Cashier Performance</td><td>Summary of performance by cashier</td><td></td></t<>                                                                                                    | 0  | Cashier Performance            | Summary of performance by cashier                                   |                  |
| Complaint Summary       Summary of complaint activity by patron         Contact List Detail       Details about participation in Email, SMS and Postal marketing         Customer Extended Detail       Extended Detail Data (detail entry form)       03-Oct-20         Email Deliverability Overview       Overall deliverability attributes of email database       0         Email Invalid List       Listing of accounts with Email flagged INVALID       0         Email Opt-Out Listing       Listing of accounts with opt-out Email status       0         Enrollment Activity       Summary of enrollments       0         Enrollment Listing       Enrollment Listing, by Period       0         Enrollment Listing       Enrollment Listing (Extended Version)       23-Oct-20         Enrollment Renewal Listing       Audit Membership Renewals       0         Enrollment Renewal Listing       Audit Membership Renewals       0         Fundraiser Account Review       Shows each member's contribution to their chosen fundraiser account       0         Fundraiser Summary       Summary of Fundraiser Activity       0       6         Fundraiser Summary       Summary of Fundraiser Activity       0       6         Fundraiser Transaction Detail       Shows each member's contribution to their chosen fundraisers       0         Gift Card Activity By Card#       Sho                                                                                                    | Ĵ. | Complaint Detail               | Detail listing of complaint activity by patron                      |                  |
| Contact List Detail       Details about participation in Email, SMS and Postal marketing         Customer Extended Detail       Extended Detail Data (detail entry form)       03-Oct-20         Email Deliverability Overview       Overall deliverability attributes of email database       03-Oct-20         Email Deliverability Coverview       Overall deliverability attributes of email database       03-Oct-20         Email Deliverability Coverview       Overall deliverability attributes of email database       03-Oct-20         Email Deliverability Coverview       Overall deliverability attributes of email database       03-Oct-20         Email Deliverability Summary of accounts with email status       03-Oct-20       03-Oct-20         Enrollment Activity       Summary of enrollments       03-Oct-20         Enrollment Listing       Enrollment Listing (Extended Version)       23-Oct-20         Enrollment Listing Extended       Enrollment Listing (Extended Version)       23-Oct-20         Enrollment Renewal Listing       Audit Membership Renewals       05         Enrollment Renewal Listing       Audit Membership Renewals       05         Fundraiser Account Review       Shows each member's contribution to their chosen fundraiser account       05         Fundraiser Summary       Summary of Fundraiser Activity       06       Fundraiser Summary       05         Fundraiser Tran                                                                                                    |    | Complaint Summary              | Summary of complaint activity by patron                             |                  |
| Customer Extended Detail       Extended Detail       Extended Detail       03-Oct-20         Email Deliverability Overview       Overall deliverability attributes of email database       03-Oct-20         Email Invalid List       Listing of accounts with Email flagged INVALID       03-Oct-20         Email Invalid List       Listing of accounts with opt-out Email status       05-Oct-20         Enrollment Activity       Summary of enrollments       05-Oct-20         Enrollment Data Entry Audit       Hilights missing data elements for enrollment records       03-Oct-20         Enrollment Listing       Enrollment Listing (Extended Version)       23-Oct-20         Enrollment Renewal Listing       Audit Membership Renewals       05-Oct-20         Enrollment Renewal Listing       Audit Membership Renewals       05-Oct-20         Enrollments Online       Enrollments which occur from Web (MyRewards)       05-Out-20         Fundraiser Account Review       Shows each member's contribution to their chosen fundraiser account       05-Out-20         Fundraiser Transaction Detail       Shows each member's transaction Activity       05-Out-20         Gift Card Activity       Shows detailed Gift Card Transaction Activity       05-Out-20         Gift Card Activity       Shows detailed Gift Card activity group by card#       06-Out-20         Gift Card Balance       Shows gift                                                                                                    | 0  | Contact List Detail            | Details about participation in Email, SMS and Postal marketing      |                  |
| Email Deliverability Overview       Overall deliverability attributes of email database         Email Invalid List       Listing of accounts with Email flagged INVALID         Email Opt-Out Listing       Listing of accounts with opt-out Email status         Enrollment Activity       Summary of enrollments         Enrollment Data Entry Audit       Hilights missing data elements for enrollment records         Enrollment Listing       Enrollment Listing, by Period         Enrollment Listing Extended       Enrollment Listing (Extended Version)         23-Oct-20         Enrollment Renewal Listing       Audit Membership Renewals         Enrollments Online       Enrollments which occur from Web (MyRewards)         Fundraiser Account Review       Shows each member's contribution to their chosen fundraiser account         Fundraiser Contribution Detail       Shows each member's transaction detail against fundraisers         Gift Card Activity       Shows detailed Gift Card Transaction Activity         Gift Card Activity By Card#       Shows detailed Gift Card Transaction Activity         Gift Card Donations       Gift Card Donations Issued         Gift Card Donations       Gift Card Donations Issued         Gift Card Reloads       Gift Card Reloads Activity         Gift Card Reloads       Gift Card Reload Activity         Gift Card Relead Activity       Shows gift card re                                                                                                    | 0  | Customer Extended Detail       | Extended Detail Data (detail entry form)                            | 03-Oct-2012      |
| Email Invalid List       Listing of accounts with Email flagged INVALID         Email Opt-Out Listing       Listing of accounts with opt-out Email status         Enrollment Activity       Summary of enrollments         Enrollment Data Entry Audit       Hilights missing data elements for enrollment records         Enrollment Listing       Enrollment Listing, by Period         Enrollment Listing Extended       Enrollment Listing (Extended Version)       23-Oct-20         Enrollment Renewal Listing       Audit Membership Renewals       23-Oct-20         Enrollments Online       Enrollments which occur from Web (MyRewards)       0         Fundraiser Count Review       Shows all defined fundraiser accounts with cumulative activity       0         Fundraiser Count Review       Shows each member's contribution to their chosen fundraiser account         Fundraiser Transaction Detail       Shows each member's transaction detail against fundraisers         Gift Card Activity       Shows detailed Gift Card Transaction Activity         Gift Card Activity By Card#       Shows detailed Gift Card activity group by card#         Gift Card Donations       Gift Card Donations       Gift Card Donations Issued         Gift Card PIN Changes       Transaction Log for Gift Card PIN# Changes       Gift Card Reloads         Gift Card Reloads       Gift Card Reload Activity       Gift Card Reloads       Gift Car                                                                                                    | Θ  | Email Deliverability Overview  | Overall deliverability attributes of email database                 |                  |
| Email Opt-Out Listing       Listing of accounts with opt-out Email status         Enrollment Activity       Summary of enrollments         Enrollment Data Entry Audit       Hilights missing data elements for enrollment records         Enrollment Listing       Enrollment Listing, by Period         Enrollment Listing Extended       Enrollment Listing (Extended Version)       23-Oct-20         Enrollment Renewal Listing       Audit Membership Renewals       23-Oct-20         Enrollments Online       Enrollments which occur from Web (MyRewards)       9         Fundraiser Account Review       Shows each member's contribution to their chosen fundraiser account       9         Fundraiser Contribution Detail       Shows each member's transaction detail against fundraisers       9         Fundraiser Transaction Detail       Shows each member's transaction detail against fundraisers       9         Gift Card Activity       Shows detailed Gift Card Transaction Activity       9       6         Gift Card Activity By Card#       Shows detailed Gift Card activity group by card#       9       6         Gift Card Activity By Card#       Shows gift Card balances for cards with balances       9       6         Gift Card Invoice       Generate Invoices for Gift Card Transaction Activity       9       6       6       6         Gift Card PIN Changes       Transaction Log                                                                                                    | 0  | Email Invalid List             | Listing of accounts with Email flagged INVALID                      |                  |
| Enrollment Activity       Summary of enrollments         Enrollment Data Entry Audit       Hilights missing data elements for enrollment records         Enrollment Listing       Enrollment Listing, by Period         Enrollment Listing       Enrollment Listing (Extended Version)         23-Oct-20         Enrollment Listing       Audit Membership Renewals         Enrollments Online       Enrollments which occur from Web (MyRewards)         Immediate Provide Provide                                                                                                    | 0  | Email Opt-Out Listing          | Listing of accounts with opt-out Email status                       |                  |
| Enrollment Data Entry Audit       Hilights missing data elements for enrollment records         Enrollment Listing       Enrollment Listing, by Period         Enrollment Listing Extended       Enrollment Listing (Extended Version)       23-Oct-20         Enrollment Renewal Listing       Audit Membership Renewals       23-Oct-20         Enrollments Online       Enrollments which occur from Web (MyRewards)       0         Fundraiser Account Review       Shows all defined fundraiser accounts with cumulative activity       0         Fundraiser Contribution Detail       Shows each member's contribution to their chosen fundraiser account         Fundraiser Summary       Summary of Fundraiser Activity         Fundraiser Transaction Detail       Shows each member's transaction Activity         Gift Card Activity       Shows detailed Gift Card Transaction Activity         Gift Card Activity By Card#       Shows detailed Gift Card activity group by card#         Gift Card Donations       Gift Card Donations Issued         Gift Card Invoice       Generate Invoices for Gift Card Transaction Activity         Gift Card Reloads       Gift Card Reloads         Gift Card PIN Changes       Transaction Log for Gift Card PIN# Changes         Gift Card Reloads       Gift Card Reload Activity         Gift Card Reloads       Gift Card Reload Activity         Gift Card Reloads                                                                                                    |    | Enrollment Activity            | Summary of enrollments                                              |                  |
| Enrollment Listing       Enrollment Listing, by Period         Enrollment Listing Extended       Enrollment Listing (Extended Version)       23-Oct-20         Enrollment Renewal Listing       Audit Membership Renewals       23-Oct-20         Enrollments Online       Enrollments which occur from Web (MyRewards)       9         Image: Provide the enrollments which occur from Web (MyRewards)       9       9         Image: Provide the enrollments which occur from Web (MyRewards)       9         Image: Provide the enrollments which occur from Web (MyRewards)       9         Image: Provide the enrollments which occur from Web (MyRewards)       9         Image: Provide the enrollments which occur from Web (MyRewards)       9         Image: Provide the enrollments which occur from Web (MyRewards)       9         Image: Provide the enrollments which occur from Web (MyRewards)       9         Image: Provide the enrollments which occur from Web (MyRewards)       9         Image: Provide the enrollments which occur from Web (MyRewards)       9         Image: Provide the enrollments which occur from Web (MyRewards)       9         Image: Provide the enrollments which occur from Web (MyRewards)       9         Image: Provide the enrollments which occur from Web (MyRewards)       9         Image: Provide the enrollments which occur from the enrol occur from enrol occur from enrol occur from enrol occur from enr                                                                                                    |    | Enrollment Data Entry Audit    | Hilights missing data elements for enrollment records               |                  |
| Enrollment Listing Extended       Enrollment Listing (Extended Version)       23-Oct-20         Enrollment Renewal Listing       Audit Membership Renewals       23-Oct-20         Enrollments Online       Enrollments which occur from Web (MyRewards)       0         Fundraiser Account Review       Shows all defined fundraiser accounts with cumulative activity       0         Fundraiser Contribution Detail       Shows each member's contribution to their chosen fundraiser account       0         Fundraiser Summary       Summary of Fundraiser Activity       0       Fundraiser Transaction Detail       Shows each member's transaction detail against fundraisers         Gift Card Activity       Shows detailed Gift Card Transaction Activity       0       Gift Card Activity         Gift Card Activity By Card#       Shows detailed Gift Card activity group by card#       0         Gift Card Donations       Gift Card Donations Issued       0         Gift Card Invoice       Generate Invoices for Gift Card Transaction Activity       0         Gift Card Reloads       Gift Card Reload Activity       0       0         Gift Card Invoice       Generate Invoices for Gift Card PIN# Changes       0         Gift Card Reloads       Gift Card Reload Activity       0       0         Gift Card Reloads       Gift Card Reload Activity       0       0       0 <td></td> <td>Enrollment Listing</td> <td>Enrollment Listing, by Period</td> <td></td>                                                                                                    |    | Enrollment Listing             | Enrollment Listing, by Period                                       |                  |
| Enrollment Renewal Listing       Audit Membership Renewals         Enrollments Online       Enrollments which occur from Web (MyRewards)         Fundraiser Account Review       Shows all defined fundraiser accounts with cumulative activity         Fundraiser Contribution Detail       Shows each member's contribution to their chosen fundraiser account         Fundraiser Summary       Summary of Fundraiser Activity         Fundraiser Transaction Detail       Shows each member's transaction detail against fundraisers         Gift Card Activity       Shows detailed Gift Card Transaction Activity         Gift Card Activity By Card#       Shows detailed Gift Card activity group by card#         Gift Card Donations       Gift Card Donations         Gift Card Invoice       Generate Invoices for Gift Card Transaction Activity         Gift Card Redemptions       Shows gift card redemption activity by month         Gift Card Reloads       Gift Card Reloads         Gift Card Reloads       Gift Card Reload Activity         Gift Card Sales       Gift Card Sales         Gift Card Sales       Gift Card Sales         Gift Card Sales       Gift Card Sales         Gift Card Reloads       Gift Card Reload Activity                                                                                                    |    | Enrollment Listing Extended    | Enrollment Listing (Extended Version)                               | 23-Oct-2012      |
| Enrollments Online       Enrollments which occur from Web (MyRewards)         Image: Principal stress of the stress of the stress of |    | Enrollment Renewal Listing     | Audit Membership Renewals                                           |                  |
| Fundraiser Account Review       Shows all defined fundraiser accounts with cumulative activity         Fundraiser Contribution Detail       Shows each member's contribution to their chosen fundraiser account         Fundraiser Summary       Summary of Fundraiser Activity         Fundraiser Transaction Detail       Shows each member's transaction detail against fundraisers         Gift Card Activity       Shows detailed Gift Card Transaction Activity         Gift Card Activity By Card#       Shows detailed Gift Card activity group by card#         Gift Card Balance       Shows gift card balances for cards with balances         Gift Card Donations       Gift Card Donations Issued         Gift Card PIN Changes       Transaction Log for Gift Card PIN# Changes         Gift Card Redemptions       Shows gift card redemption activity by month         Gift Card Reloads       Gift Card Reload Activity         Gift Card Sales       Gift Card Sales, Donations and Credits                                                                                                    |    | Enrollments Online             | Enrollments which occur from Web (MyRewards)                        |                  |
| Fundraiser Contribution Detail       Shows each member's contribution to their chosen fundraiser account         Fundraiser Summary       Summary of Fundraiser Activity         Fundraiser Transaction Detail       Shows each member's transaction detail against fundraisers         Gift Card Activity       Shows detailed Gift Card Transaction Activity         Gift Card Activity By Card#       Shows detailed Gift Card activity group by card#         Gift Card Balance       Shows gift card balances for cards with balances         Gift Card Donations       Gift Card Donations Issued         Gift Card PIN Changes       Transaction Log for Gift Card PIN# Changes         Gift Card Releads       Gift Card Releads         Gift Card Reloads       Gift Card Reloads         Gift Card Sales       Gift Card Sales, Donations and Credits                                                                                                    | 0  | Fundraiser Account Review      | Shows all defined fundraiser accounts with cumulative activity      |                  |
| Image: Summary Summary Summary of Fundraiser Activity         Image: Summary Summary Summary of Fundraiser Activity         Image: Summary Summary Summary of Fundraiser Activity         Image: Summary Summary Summary of Fundraiser Activity         Image: Summary Summary Summary Summary of Fundraiser Activity         Image: Summary Summary Summary of Fundraiser Activity         Image: Summary Summary Summary Summary of Fundraiser Activity         Image: Summary Summary Summary Summary Summary of Fundraiser Activity         Image: Summary Summary                                                                                                    | Õ  | Fundraiser Contribution Detail | Shows each member's contribution to their chosen fundraiser account |                  |
| Fundraiser Transaction Detail       Shows each member's transaction detail against fundraisers         Gift Card Activity       Shows detailed Gift Card Transaction Activity         Gift Card Activity By Card#       Shows detailed Gift Card activity group by card#         Gift Card Activity By Card#       Shows detailed Gift Card activity group by card#         Gift Card Activity By Card#       Shows gift card balances for cards with balances         Gift Card Donations       Gift Card Donations Issued         Gift Card Invoice       Generate Invoices for Gift Card Transaction Activity         Gift Card PIN Changes       Transaction Log for Gift Card PIN# Changes         Gift Card Redemptions       Shows gift card redemption activity by month         Gift Card Reloads       Gift Card Reload Activity         Gift Card Sales       Gift Card Sales, Donations and Credits         Gift Card Statistics       Statistics                                                                                                    | Õ  | Fundraiser Summary             | Summary of Fundraiser Activity                                      |                  |
| Image: Card Activity       Shows detailed Gift Card Transaction Activity         Gift Card Activity By Card#       Shows detailed Gift Card activity group by card#         Gift Card Activity By Card#       Shows detailed Gift Card activity group by card#         Gift Card Balance       Shows gift card balances for cards with balances         Gift Card Donations       Gift Card Donations Issued         Gift Card Invoice       Generate Invoices for Gift Card Transaction Activity         Gift Card PIN Changes       Transaction Log for Gift Card PIN# Changes         Gift Card Redemptions       Shows gift card redemption activity by month         Gift Card Reloads       Gift Card Reload Activity         Gift Card Sales       Gift Card Sales, Donations and Credits         Gift Card Statistics       Statistics                                                                                                    | Õ  | Fundraiser Transaction Detail  | Shows each member's transaction detail against fundraisers          |                  |
| Gift Card Activity By Card#       Shows detailed Gift Card activity group by card#         Gift Card Balance       Shows gift card balances for cards with balances         Gift Card Donations       Gift Card Donations Issued         Gift Card Invoice       Generate Invoices for Gift Card Transaction Activity         Gift Card PIN Changes       Transaction Log for Gift Card PIN# Changes         Gift Card Redemptions       Shows gift card redemption activity by month         Gift Card Reloads       Gift Card Reload Activity         Gift Card Sales       Gift Card Sales, Donations and Credits         Gift Card Statistics       Statistics                                                                                                    | Õ  | Gift Card Activity             | Shows detailed Gift Card Transaction Activity                       |                  |
| Gift Card Balance       Shows gift card balances for cards with balances         Gift Card Donations       Gift Card Donations Issued         Gift Card Invoice       Generate Invoices for Gift Card Transaction Activity         Gift Card PIN Changes       Transaction Log for Gift Card PIN# Changes         Gift Card Redemptions       Shows gift card redemption activity by month         Gift Card Reloads       Gift Card Reload Activity         Gift Card Sales       Gift Card Sales, Donations and Credits         Gift Card Statistics       Statistics Overview of Gift Card Activity (sales vs. utilization)                                                                                                    | -  | Gift Card Activity By Card#    | Shows detailed Gift Card activity group by card#                    |                  |
| Gift Card Donations       Gift Card Donations Issued         Gift Card Invoice       Generate Invoices for Gift Card Transaction Activity         Gift Card PIN Changes       Transaction Log for Gift Card PIN# Changes         Gift Card Redemptions       Shows gift card redemption activity by month         Gift Card Reloads       Gift Card Reload Activity         Gift Card Sales       Gift Card Sales, Donations and Credits         Gift Card Statistics       Statistics Overview of Gift Card Activity (sales vs. utilization)                                                                                                    |    | Gift Card Balance              | Shows gift card balances for cards with balances                    |                  |
| Gift Card Invoice       Generate Invoices for Gift Card Transaction Activity         Gift Card PIN Changes       Transaction Log for Gift Card PIN# Changes         Gift Card Redemptions       Shows gift card redemption activity by month         Gift Card Reloads       Gift Card Reload Activity         Gift Card Sales       Gift Card Sales, Donations and Credits         Gift Card Statistics       Statistics                                                                                                    |    | Gift Card Donations            | Gift Card Donations Issued                                          |                  |
| Gift Card PIN Changes       Transaction Log for Gift Card PIN# Changes         Gift Card Redemptions       Shows gift card redemption activity by month         Gift Card Reloads       Gift Card Reload Activity         Gift Card Sales       Gift Card Sales, Donations and Credits         Gift Card Statistics       Statistical Overview of Gift Card Activity (sales vs. utilization)                                                                                                    |    | Gift Card Invoice              | Generate Invoices for Gift Card Transaction Activity                |                  |
| Gift Card Redemptions       Shows gift card redemption activity by month         Gift Card Reloads       Gift Card Reload Activity         Gift Card Sales       Gift Card Sales, Donations and Credits         Gift Card Statistics       Statistical Overview of Gift Card Activity (sales vs. utilization)                                                                                                    |    | Gift Card PIN Changes          | Transaction Log for Gift Card PIN# Changes                          |                  |
| Gift Card Reloads         Gift Card Reload Activity           Gift Card Sales         Gift Card Sales, Donations and Credits           Gift Card Statistics         Statistical Overview of Gift Card Activity (sales vs. utilization)                                                                                                    |    | Gift Card Redemptions          | Shows gift card redemption activity by month                        |                  |
| Gift Card Sales Gift Card Sales, Donations and Credits Gift Card Statistics Statistics Overview of Gift Card Activity (sales vs. utilization)                                                                                                    |    | Gift Card Reloads              | Gift Card Reload Activity                                           |                  |
| Giff Card Statistics Statistical Overview of Giff Card Activity (sales vs. utilization)                                                                                                    |    | Gift Card Sales                | Gift Card Sales, Donations and Credits                              |                  |
| On Oard Ordebied Overview of One Oard Activity (Sales Vs. duitzation)                                                                                                    | -  | Gift Card Statistics           | Statistical Overview of Gift Card Activity (sales vs. utilization)  |                  |

| oort Previewer    |                           | Reports                      | and the second second se | Tallion Shree |
|-------------------|---------------------------|------------------------------|----------------------------------------------------------------------------------------------------|---------------|
| 🖨 🏝 🐬 🏣 🔟 💌 📋     |                           | 1 of 1+ 🕨 🗏 🖉 🕅 👫            |                                                                                                    | Close         |
|                   |                           | A                            |                                                                                                    |               |
|                   | Priv                      | ilege Re <mark>w</mark> ards | 30, 60, 90 Day Dorma                                                                                                    | ant Custom    |
|                   |                           | Talbot Street                |                                                                                                    |               |
| CUSTOMER          | PHONE 1<br>PHONE 2<br>FAX | EXT ADDRESS<br>EXT           | CUSTOMER SINCE TOTAL<br>LAST PURCHASE SALES<br>DAYS LAPSED POINTS REMARK                                                                                                    |               |
| 30 TO 60 DAYS OUT |                           | 1                            | 0                                                                                                    |               |
|                   |                           |                              | 29-Sep-12 2<br>13-Oct-12 €36.00                                                                                                    |               |
| 706429249491      |                           | Talbot Street                | 31 Days 61                                                                                                    |               |
|                   |                           |                              | 13-Oct-12 1<br>12 Oct 12 £1.00                                                                                                    |               |
| 503245730722      |                           | Talbot Street                | 31 Days 26                                                                                                    |               |
|                   | 018                       | 100010000                    | 29-Sep-12 2                                                                                                    |               |
| Arther            | 018                       |                              | 13-Oct-12 €31.63                                                                                                    |               |
| 598698863810      | 018                       | Talbot Street                | 31 Days 56                                                                                                    |               |
| 20080             | 018                       |                              | 13-Oct-12 1                                                                                                    |               |
| Joye              | 018                       | T-Ib-1 Ob-1                  | 13-Oct-12 €18.39                                                                                                    |               |
| 30120000528       | 018                       | l albot Street               | 31 Days 43                                                                                                    |               |
| Jacza Bajeton     | 010                       | Apt 25 Montgorne House       | 12-Oct-12 65.97                                                                                                    |               |
| 301200000493      | 018                       | Talbot Street                | 31 Days 31                                                                                                    |               |
| 00120000100       | 018                       | Tabor off off                | 10-Oct-12 2                                                                                                    |               |
| Aishing Cleary    | 018                       |                              | 13-Oct-12 €6.54                                                                                                    |               |
| 301200000328      | 018                       | Talbot Street                | 31 Days 32                                                                                                    |               |
|                   | 018                       | 3 Foster Terrace             | 29-Sep-12 3                                                                                                    |               |
| Conor Daly        | 018                       | Ballybough, Dublin 3         | 13-Oct-12 €15.68                                                                                                    |               |
| 322631449876      | 018                       | Talbot Street                | 31 Days 41                                                                                                    |               |
| Lance Descent     | 018                       | 4 Empress Place              | 29-Sep-12 2                                                                                                    |               |
| James Donegan     | 018                       | Dubin 1<br>Telbet Street     | 13-UCI-12 €40.00                                                                                                    |               |
| 000103081470      | 018                       | 2 Emerald Street             | 01-Oct-12 2                                                                                                    |               |
| Carol Doody       | 0.18                      | Dublin 1                     | 13-Oct-12 €68 16                                                                                                    |               |
| 276492484857      | 018                       | Talbot Street                | 31 Davs 93                                                                                                    |               |
|                   | 018                       | 29b Sean Mc Dermot Street    | 04-Oct-12 2                                                                                                    |               |
| John Finnegan     | 018                       | Dublin                       | 13-Oct-12 €27.97                                                                                                    |               |
| 30120000045       | 018                       | Talbot Street                | 31 Days 53                                                                                                    |               |
|                   | 018                       |                              | 13-Oct-12 1                                                                                                    |               |
| Rose Howand       | 018                       |                              | 13-Oct-12 €10.40                                                                                                    |               |
| 1 201200000202    | 010                       | Talbat Streat                | 21 Dave 25                                                                                                    | •             |

Below you can see what the report will look like when opened

- 1. Click these arrow buttons to scroll through the list
- 2. Click on this disc to export the data see below for more instructions

| 🖉 🖉 🦉 🖓 🖉                                                                                                    | Loyalty 🕨 My Reports                                                     | ✓ 4 Search Search                                                                                                    | 0                                                                                                    |                                                                                                    | Close    |
|----------------------------------------------------------------------------------------------------|--------------------------------------------------------------------------|----------------------------------------------------------------------------------------------------|----------------------------------------------------------------------------------------------------|----------------------------------------------------------------------------------------------------|----------|
| File nayle:<br>Save a type: Text Tab                                                                                                    | Delimited (.txt)                                                         | 1                                                                                                    | 30,<br>CUSTOMER SIN<br>LAST PURCHAS<br>DAYS LAPSED                                                                                                    | 60, 90 Day Dorman<br>CE TOTAL<br>SE SALES<br>POINTS REMARK                                                                                                    | t Custon |
| · ·                                                                                                    | 2                                                                        | 3                                                                                                    | 29-Sep-12<br>13-Oct-12<br>31 Days<br>13-Oct-12<br>13-Oct-12<br>31 Days<br>29-Sep-12<br>13-Oct-12                                                                                                    | 2<br>€36.00<br>61<br>1<br>€1.00<br>26<br>2<br>€31.63                                                                                                    |          |
|                                                                                                    |                                                                          |                                                                                                    | 51 Days                                                                                                    | 50                                                                                                    |          |
| Browse Folders                                                                                                    | U 18                                                                     | Save Cancel                                                                                                    | 13-Oct-12<br>13-Oct-12<br>31 Days<br>13-Oct-12<br>13-Oct-12                                                                                                    | 1<br>€18.39<br>43<br>1<br>€5.87                                                                                                    |          |
| Browse Folders                                                                                                    | 0 18<br>0 18                                                             | Save Cancel<br>James Joyce Street, Duoini 1<br>Talbot Street                                                                                                    | 13-Oct-12<br>13-Oct-12<br>31 Days<br>13-Oct-12<br>13-Oct-12<br>13-Oct-12<br>31 Days                                                                                                    | 1<br>€18.39<br>43<br>1<br>€5.87<br>31                                                                                                    |          |
| Browse Folders  Jasza Daistoni 301200000493  Aishing Cleary 20130000328                                                                                                    | 0 18<br>0 18<br>0 18<br>0 18<br>0 18                                     | Save Cancel<br>James Joyce Street, Dublin I<br>Talbot Street                                                                                                    | 13-Oct-12<br>31 Days<br>13-Oct-12<br>13-Oct-12<br>13-Oct-12<br>31 Days<br>10-Oct-12<br>13-Oct-12<br>13-Oct-12<br>13-Oct-12                                                                                                    | 1<br>€18.39<br>43<br>1<br>€5.87<br>31<br>2<br>€6.54<br>23                                                                                                    |          |
| Browse Folders<br>Jasza Carston<br>301200000493<br>Alshing Cleary<br>301200000328                                                                                                    | 0 10<br>018<br>018<br>018<br>018<br>018<br>018                           | Save Cancel<br>Jaines Joyce Street, Dublin H<br>Talbot Street<br>Talbot Street<br>3 Ender Farzee                                                                                                    | 13-Oct-12<br>13-Oct-12<br>15-Oct-12<br>15-Oct-12<br>15-Oct-12     | 1<br>€18.39<br>43<br>1<br>€5.87<br>31<br>2<br>€0.54<br>32<br>3                                                                                                    |          |
| Browse Folders Jasza Baiston 30 1200000493 Alshing Cleary 30 1200000328 Conor Daly 32 26314 49876                                                                                                    | 018<br>018<br>018<br>018<br>018<br>018<br>018<br>018                     | Save Cancel<br>Saines Joyce Street, Dublin T<br>Talbot Street<br>Talbot Street<br>3 Foster Terrace<br>Ballybough, Dublin 3<br>Talbot Street                                                                                                    | 13-Oct-12<br>13-Oct-12<br>13-Oct-12<br>13-Oct-12<br>13-Oct-12<br>13-Oct-12<br>13-Oct-12<br>13-Oct-12<br>13-Oct-12<br>13-Oct-12<br>13-Oct-12<br>31 Days                                                                                                    | 1<br>€18.39<br>43<br>€5.87<br>31<br>2<br>€6.54<br>32<br>32<br>3<br>3<br>€15.68<br>41                                                                                                    |          |
| Browse Folders Jasca Darson Jasca Darson Jasca Darson Jason Jason Jason Jason Jason Jason Jason Jason James Donegan                                                                                                    | 0 18<br>0 18<br>0 18<br>0 18<br>0 18<br>0 18<br>0 18<br>0 18             | Save Cancel<br>James Joyce Street, Doolin 1<br>Talbot Street<br>3 Foster Terrace<br>Ballybough, Dublin 3<br>Talbot Street<br>4 Empress Place<br>Dublin 1                                                                                                    | 13-Oct-12<br>13-Oct-12<br>13-Oct-12<br>13-Oct-12<br>13-Oct-12<br>13-Oct-12<br>13-Oct-12<br>13-Oct-12<br>13-Oct-12<br>13-Oct-12<br>13-Oct-12<br>13-Oct-12<br>13-Oct-12<br>13-Oct-12<br>13-Oct-12                                                                                                    | 1<br>€18.39<br>43<br>1<br>€5.87<br>31<br>2<br>€0.54<br>32<br>3<br>€15.68<br>41<br>2<br>€40.00                                                                                                    |          |
| Browse Folders           Jatsza Barston           301200000493           Alshing Cleary           30120000328           Conor Daly           322831449876           James Donegan           88153581476                                                                                              | 018<br>018<br>018<br>018<br>018<br>018<br>018<br>018<br>018<br>018       | Save Cancel<br>Jatines Joyce Street, Dublin 1<br>Talbot Street<br>3 Foster Terrace<br>Ballybough, Dublin 3<br>Talbot Street<br>4 Empress Place<br>Dublin 1<br>Talbot Street<br>2 Emerald Street                                                                                                    | 13-oct-12<br>13-oct-12<br>31 Days<br>13-oct-12<br>13-oct-12<br>13-oct-12<br>13-oct-12<br>13-oct-12<br>13-oct-12<br>13-oct-12<br>13-oct-12<br>13-oct-12<br>13-oct-12<br>31 Days<br>29-Sep-12<br>13-oct-12<br>31 Days<br>29-Sep-12<br>13-oct-12<br>31 Days                                                                                                    | 1<br>$\epsilon$ 18.39<br>43<br>$\epsilon$ 5.87<br>31<br>2<br>$\epsilon$ 6.54<br>32<br>3<br>$\epsilon$ 15.68<br>41<br>2<br>$\epsilon$ 40.00<br>65<br>2                                                                                                    |          |
| Browse Folders Jatsza Batsoton 301200000493 Alshing Cleary 301200000328 Conor Daly 322631449876 James Donegan 888153581476 Carol Doody 72610204975                                                                                                    | 018<br>018<br>018<br>018<br>018<br>018<br>018<br>018<br>018<br>018       | Save Cancel Sarres Joyce Street, Duolin 1 Talbot Street Talbot Street Saltybough, Dublin 3 Talbot Street 4 Empress Place Dublin 1 Talbot Street 2 Emeraid Street Dublin 1 Talbot Street 2 Emeraid Street                                                                                                    | 13-oct-12<br>13-oct-12<br>31 Days<br>13-oct-12<br>13-oct-12<br>13 | 1<br>€18.39<br>43<br>1<br>€5.87<br>31<br>2<br>€6.54<br>32<br>3<br>€15.69<br>41<br>2<br>€40,00<br>65<br>2<br>€68.16<br>2<br>€68.16<br>2<br>2<br>€68.16<br>2<br>2<br>2<br>2<br>2<br>2<br>2<br>2<br>2<br>2<br>2<br>2<br>2                                                                                                    |          |
| Browse Folders           Jasza Barston           301200000493           Alshing Cleary           30120000328           Conor Daly           322831449876           James Donegan           88815381476           Carol Doody           276492484857                                                  | 0 10<br>018<br>018<br>018<br>018<br>018<br>018<br>018<br>018<br>018<br>0 | Save Cancel Save Cancel Save Cancel Save Cancel Save Cancel Save Cancel Save Cancel Save Cancel Save Cancel Save Cancel Save Cancel Save Cancel Save Cancel Save Cancel Save Cancel Cancel Save Cancel Save Cancel | 13-Oct-12<br>13-Oct-12<br>13-Oct-12     | 1<br>43<br>43<br>1<br>65.87<br>31<br>2<br>66.64<br>32<br>32<br>615.68<br>41<br>2<br>640.00<br>65<br>2<br>66.<br>41<br>2<br>66.<br>65<br>2<br>66.<br>41<br>2<br>66.<br>64<br>3<br>3<br>2<br>66.87<br>41<br>58.87<br>58.87<br>58.77<br>58.77<br>58.77<br>58.77<br>59.77<br>59.77<br>50.77<br>50.7       |          |
| Browse Folders           Jasca Pariston           301200000493           Aishing Cleary           301200000328           Conor Daly           322631449876           James Donegan           888153581476           Carol Doody           276492484887           John Finnegan                       | 0 10<br>018<br>018<br>018<br>018<br>018<br>018<br>018<br>018<br>018<br>0 | Save Cancel James Joyce Street, Dublin 1 Talbot Street Talbot Street 3 Foster Terrace Ballybough, Dublin 3 Talbot Street 4 Empress Place Dublin 1 Talbot Street 2 Emerald Street Dublin 1 Talbot Street 299 Sean Mc Dermot Street Dublin                                                                                                    | 13-Oct-12<br>13-Oct-12<br>13-Oct-12     | 1<br>€18.39<br>43<br>1<br>€5.87<br>31<br>2<br>€0.54<br>32<br>3<br>€15.68<br>41<br>2<br>€40.00<br>65<br>65<br>65<br>65<br>65<br>2<br>€68.16<br>93<br>2<br>€27.97                                                                                                    |          |
| Browse Folders           Jasca Darston           301200000493           Aishing Cleary           3012000000328           Conor Daly           322631449876           James Donegan           88153581476           Carol Doody           276492484857           John Finnegan           301200000045 | 0 18<br>018<br>018<br>018<br>018<br>018<br>018<br>018<br>018<br>018<br>0 | Save Cancel Save Cancel Same S opce Street, Doolin 1 Talbot Street Talbot Street Saliy boogh, Dublin 3 Talbot Street 4 Empress Place Dublin 1 Talbot Street 2 Emeraid Street Dublin 4 Talbot Street 295 Sean Mc Dermot Street Dublin Talbot Street Cublin Calculate Calculate Calcul | 13-oct-12<br>13-oct-12<br>13-oct-12     | 1<br>43<br>43<br>1<br>65.87<br>31<br>2<br>60.54<br>32<br>3<br>615.68<br>41<br>2<br>640.00<br>65<br>2<br>668.16<br>93<br>2<br>2<br>627.97<br>53                                                                                                    |          |
| Browse Folders           Jasza Barston           301200000493           Alshing Cleary           30120000328           Conor Daly           322631449876           James Donegan           8815381476           Carol Doody           276492484857           John Finnegan           30120000045     | 0 10<br>0 18<br>0 18<br>0 18<br>0 18<br>0 18<br>0 18<br>0 18             | Save Cancel Save Cancel Save Cancel Save Cancel Save Cancel Save Cancel Save Cancel Save Cancel Save Cancel Save Cancel Save Cancel Save Cancel Save Cancel Save Cancel Save Cancel Cancel Save Cancel Save Cancel | 13-Oct-12<br>13-Oct-12<br>13-Oct-12<br>13-Oct-12<br>13-Oct-12<br>13-Oct-12<br>13-Oct-12<br>13-Oct-12<br>13-Oct-12<br>13-Oct-12<br>13-Oct-12<br>13-Oct-12<br>31 Days<br>04-Oct-12<br>31 Days<br>04-Oct-12<br>31 Days<br>04-Oct-12<br>31 Days<br>04-Oct-12<br>31 Days                                                                                                    | 1<br>43<br>43<br>1<br>65.87<br>31<br>2<br>66.64<br>32<br>3<br>615.68<br>41<br>2<br>640.00<br>65<br>2<br>65<br>65<br>2<br>65<br>53<br>53<br>1<br>1<br>2<br>2<br>65.87<br>53<br>1<br>2<br>2<br>65.87<br>53<br>1<br>2<br>2<br>65.87<br>55.87<br>55 |          |

After the export disc is clicked the above Tile will appear

1, is where the export will be saved to on your PC

2, This is where you can name your file, Its best to name it say XYZ Butchers Attrition Report 14<sup>th</sup> Nov.

2012. This way you can find it and save all you data in a logical well named order

3, PLEASE clicl this drop down arrow and select Excel as the format for saving your file other wise it will be unreadable.

4, once you have all of the above completed then click this save button.

#### Summary by Store Points Redeemed And Claimed

There are two reports that will help you in this regard.

- 1, Summary by Store
- 2, Summary by Store Last 8 Weeks

|           |                                  | AVAILABLE REPORTS<br>MEMBERSHIP                                       |                  |                    |
|-----------|----------------------------------|-----------------------------------------------------------------------|------------------|--------------------|
|           | NAME                             | DESCRIPTION                                                           | LAST RUN<br>DATE |                    |
| <b>NC</b> | Contact List Detail              | Details about participation in Email, SMS and Postal marketing        |                  |                    |
|           | Customer Extended Detail         | Extended Detail Data (detail entry form)                              | 03-Oct-2012      | Categories         |
|           | Enrollment Data Entry Audit      | Hilights missing data elements for enrollment records                 |                  |                    |
|           | Enrollment Listing               | Enrollment Listing, by Period                                         |                  | ALL REPORTS        |
|           | Enrollment Listing Extended      | Enrollment Listing (Extended Version)                                 | 23-Oct-2012      |                    |
|           | Enrollment Renewal Listing       | Audit Membership Renewals                                             |                  | EMAIL              |
|           | Enrollments Online               | Enrollments which occur from Web (MyRewards)                          |                  |                    |
|           | Member Activity Audit            | Audits Member Account Activity                                        |                  |                    |
| O         | Member Activity Summary          | Enrollment listing, in card# order, one member per line. / 2          | Re-              |                    |
|           | Member Expiration Forecast       | Lists loyalty accounts expiring in specified period.                  |                  |                    |
| Ð         | Member Statistics by Store       | Summary by store of points issued, claimed and member visits          | 03-Oct-2012      | GIFT CARD          |
| Ŏ         | Membership                       | Active Memberships (not expired)                                      |                  |                    |
| Õ         | Postal Address Invalid List      | Listing of accounts with Postal Address flagged INVALID               |                  |                    |
|           | Referral Listing                 | Member Referrals - Detail Version                                     |                  | Кіозк              |
|           | Referral Summary                 | Member Referrals - Summary Version                                    | 52               |                    |
| 0         | SMS Text InBound                 | Listing of Inbound SMS Text Messages                                  |                  |                    |
|           | Spending Account Activity        | Activity for Loyalty Spending Accounts                                |                  | OVERVIEW AND STATS |
|           | Spending Summary                 | Status of Loyalty Spending Accounts - Summary Version                 |                  |                    |
| Đ         | Store Summary                    | Summary of enrollments, visits and points (last week, last 8wks, ytd) | 01-Oct-2012      | PACRAGE            |
| G         | Top Members Report (RFM)         | List top members according to RFM rank                                |                  |                    |
|           |                                  |                                                                       |                  |                    |
|           |                                  | 3                                                                     |                  |                    |
|           |                                  |                                                                       |                  |                    |
|           |                                  |                                                                       |                  |                    |
|           |                                  |                                                                       |                  | - Over reserve     |
|           |                                  |                                                                       |                  |                    |
|           |                                  |                                                                       |                  |                    |
|           | Report Data Extraction Available | le Deport Data Extraction Scheduled                                   |                  |                    |

- 1. Click on Membership Category on the right hand side
- 2. Select the report you need in this case Summary By Store of points issued , claimed and members visits.
- 3. This report is the same as above but covers the last 8 weeks

Below we click on the report numbered 2 above.. Summary by Store of Points Issued, claimed and member visits.

|              |                                                                                                    |                  |                                    |                   | TS                                    |      |                  |
|--------------|----------------------------------------------------------------------------------------------------|------------------|------------------------------------|-------------------|---------------------------------------|------|------------------|
| 0            | NAME<br>Contact List                                                                                                    | Detail           | DESCRIPTION                        | ail, SMS and Pos  | tal marketing                         | 3631 | LAST RUN<br>DATE |
| 0            | Customer E                                                                                                    | xtended Detail   | Extended Detail Data (detail entry | form)             | a manoung                             |      | 03-Oct-2012      |
| 0            | Enrollment D                                                                                                    | Data Entry Audit | Hilights missing data elements fo  | or enrollment red | cords                                 |      |                  |
| <u>s - 3</u> | Enrollment                                                                                                    | istina           | Enrollment Listing by Period       |                   |                                       |      |                  |
|              | Enrollment                                                                                                    | Report Filters   |                                    |                   |                                       |      |                  |
| 00 000 00    | Enrollment<br>Enrollment<br>Enrollment<br>Member Act<br>Member Act<br>Member St<br>Membershi<br>Postal Addr<br>Referral Lis<br>Referral Su<br>Sms Text In<br>Spending A<br>Store Sumr |                  | Report C                           | Criteria and      | Filters<br>14-Oct-2012<br>13-Nov-2012 |      |                  |
| )            |                                                                                                    |                  |                                    |                   |                                       | ОК   | Cancel           |
|              |                                                                                                    |                  |                                    |                   |                                       |      |                  |
|              |                                                                                                    |                  |                                    |                   |                                       |      |                  |
|              |                                                                                                    |                  |                                    |                   |                                       |      |                  |
|              |                                                                                                    |                  |                                    |                   |                                       |      |                  |
|              |                                                                                                    |                  |                                    |                   |                                       |      |                  |
| -            |                                                                                                    |                  |                                    |                   |                                       |      |                  |

The date parameters are offered and we need to choose the dates preferred.

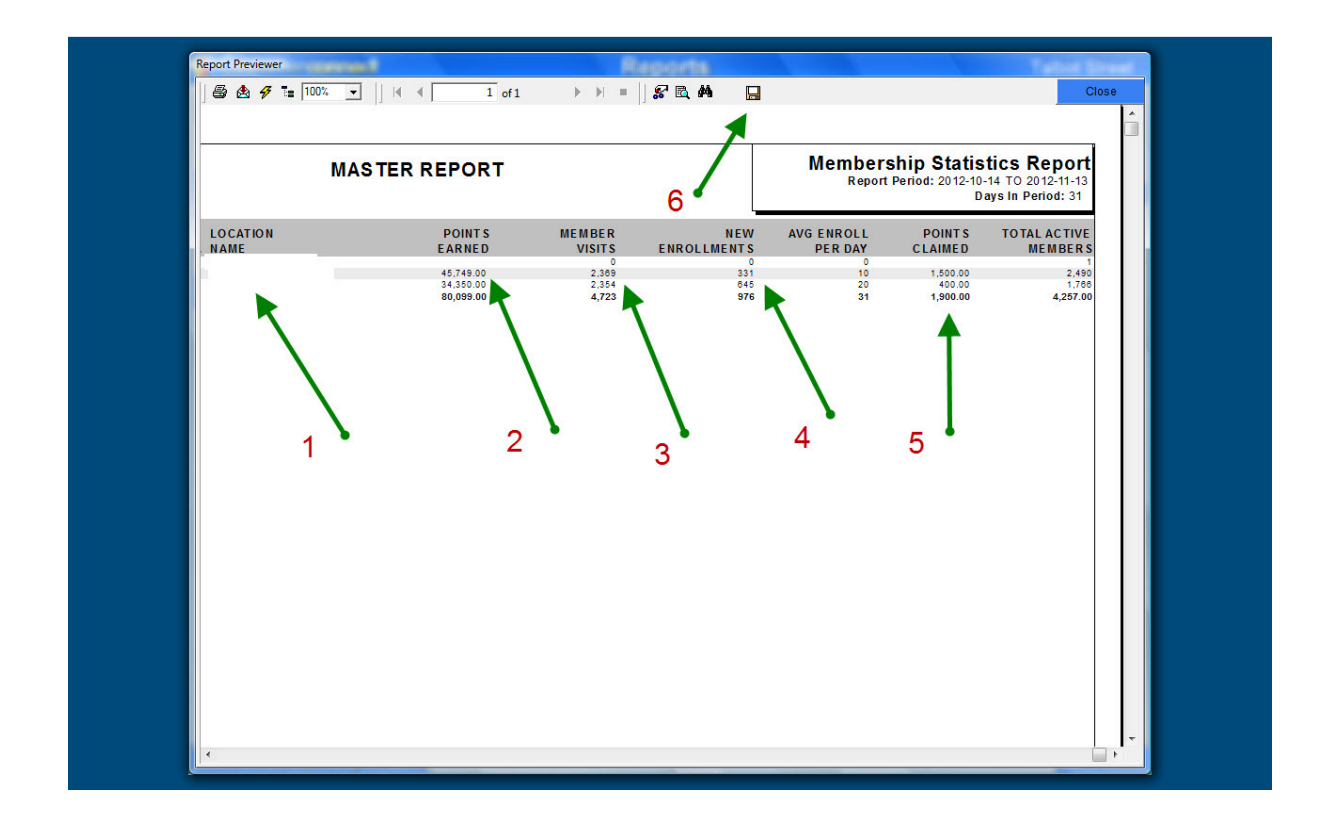

Above is the report as it will appear on screen.

- 1. This is the store name so if you have more than one store they will be listed here
- 2. Points Earned, this is net of points redeemed ie points earned and points redeemed added together will give you total points issued.
- 3. Member Visits, this is how many times cards were swiped in the period.
- 4. New enrolments
- 5. Points redeemed or claimed

#### **Loyalty Sales**

To see how much loyalty related sales i.e. the actual sales that points were issued on please go to the categories section on the right hand side of your Reports screen

| <b>V</b>     |                                  |                                                            |                  |                    |
|--------------|----------------------------------|------------------------------------------------------------|------------------|--------------------|
|              |                                  | SALES                                                      |                  |                    |
|              | NAME                             | DESCRIPTION                                                | LAST RUN<br>DATE |                    |
| <b>* - 1</b> | Fundraiser Transaction Detail    | Shows each member's transaction detail against fundraisers | 3                |                    |
|              | Gift Card Sales                  | Gift Card Sales, Donations and Credits                     |                  | Categories         |
|              | Sales Activity                   | Sales Activity shown by Month                              | 13-Nov-201       | 2                  |
|              | Sales By Cashier                 | Sales Activity shown by Cashier, by Month                  |                  | ALL REPORTS        |
|              | Sales By Company                 | Sales Activity Detail for Company                          | 13-Nov-201       | 2                  |
|              | Sales By Reference               | Sales Activity Organized by Reference Input                |                  |                    |
| <b>.</b>     | Sales By Segment                 | Sales by Customer Category                                 |                  | C Europuntar       |
|              | Sales By Station, Cashier        | Sales Activity shown by Staton, Cashier, Month             |                  | ENROCOMENT         |
|              | Spending Account Funding         | Funding Report for Loyalty Spending Accounts               |                  |                    |
|              |                                  |                                                            |                  | 0                  |
|              |                                  |                                                            |                  | GIFT CARD          |
|              |                                  |                                                            |                  |                    |
|              |                                  |                                                            |                  |                    |
|              |                                  |                                                            |                  |                    |
|              |                                  |                                                            |                  | Meunopaun          |
|              |                                  |                                                            |                  | MEMBERSHIP         |
|              |                                  |                                                            |                  | OVERVIEW AND STATS |
|              |                                  |                                                            |                  |                    |
|              |                                  |                                                            |                  |                    |
|              |                                  | 4                                                          |                  | SALER              |
|              |                                  |                                                            |                  | - United           |
|              |                                  |                                                            |                  | SPENDING ACCOUNT   |
|              |                                  |                                                            |                  |                    |
|              |                                  |                                                            |                  | User Add-Ins       |
|              |                                  |                                                            |                  |                    |
|              |                                  |                                                            |                  |                    |
|              |                                  |                                                            |                  |                    |
| (            | Beport Data Extraction Available | Q Report Data Extraction Scheduled                         |                  |                    |

- 1. Click the Sales Button on the right hand Side
- 2. Select the relevant Report, in this case Sales Activity by Month

Below you can see the totals for the above report. These totals are at the end of the report which you can go to by clicking on the forward arrow heads at the top of any report

|              |      | 1                     |                       |                   | '5       |               | Repo         | Sales A<br>Report Date: 1<br>ort Period: 2012-10-14 TO 20 |
|--------------|------|-----------------------|-----------------------|-------------------|----------|---------------|--------------|-----------------------------------------------------------|
| DATE         | ТҮРЕ | GROSS<br>SALE         | NET<br>SALE           | POINT S<br>ISSUED | TRAN NO. | REFERENCE NO. | CARD NUMBER  | TRANSACTION DETAILS                                       |
| 0/15 13:09   | P    | €0.35                 | €0.35                 | 0.00              | 960731   |               | 338066874227 |                                                           |
| 0/15 13:07   | P    | €10.11                | €10.11                | 10.00             | 960725   |               | 464402103437 |                                                           |
| 0/15 12:58   | P    | €3.00                 | €3.00                 | 3.00              | 960703   |               | 301200000110 |                                                           |
| 0/15 12:57   | P    | €10.00                | €10.00                | 10.00             | 960698   |               | 301200000204 |                                                           |
| 0/15 12:14   | P    | €2.18                 | €2.18                 | 2.00              | 960594   |               | 227329504866 |                                                           |
| 0/15 12:05   | P    | €5.40                 | €5.40                 | 5.00              | 960571   |               | 645686370841 |                                                           |
| 0/15 11:56   | P    | €13.61                | €13.61                | 14.00             | 960548   |               | 662041203981 |                                                           |
| 0/15 11:43   | P    | €9.39                 | €9.39                 | 9.00              | 960532   |               | 127247646053 |                                                           |
| 0/15 11:27   | P    | €3.47                 | €3.47                 | 3.00              | 960498   |               | 959881471362 |                                                           |
| 0/15 11:16   | P    | €11.36                | €11.36                | 11.00             | 960467   |               | 538095137866 |                                                           |
| 0/15 11:12   | P    | €11.94                | €11.94                | 12.00             | 960453   |               | 30120000121  |                                                           |
| 0/15 10:54   | P    | €3.50                 | €3.50                 | 4.00              | 960429   |               | 30120000165  |                                                           |
| 0/15 10:46   | P    | €9.90                 | €9.90                 | 10.00             | 960416   |               | 922833144758 |                                                           |
| 0/15 10:36   | P    | €5.40                 | €5.40                 | 5.00              | 960396   |               | 934316973364 |                                                           |
| 0/15 10:25   | P    | €8.74                 | €8.74                 | 9.00              | 960373   |               | 854267626826 |                                                           |
| 0/15 9:42    | P    | €28.98                | €28.98                | 29.00             | 960325   |               | 611341544347 |                                                           |
| October - 20 | 12   | €21,428.71            | €21,428.71            | 21,435.00         |          |               |              |                                                           |
| STORE TOT    | ALS  | €34,756.83            | €178.00               | 178.00            |          |               |              |                                                           |
| SRAND TOTA   | AL S | €178.00               | €34,756.83            | 178.00            |          |               |              |                                                           |
| GRAND TOTA   | AL S | €34,/96.83<br>€178.00 | €178.00<br>€34,756.83 | 178.00<br>178.00  |          |               |              |                                                           |
|              |      |                       |                       |                   |          |               |              |                                                           |

#### **Calculating Figures From the Reports**

Lets take a look at how we can calculate figures from the reports.

- 1. Average Spend
  - a. Divide Sales for the month in the above report by Member visits and this will give you average loyalty visitor spend.

#### 2. Average Visit Per Customer

- a. Divide total visits by total Membership
- 3. Loyalty Yield What's Yours....?
- Only from Customer Connect Loyalty ! We have started to use a measurement which we have devised for our Butcher clients it's called Loyalty yield. Its calculated by Yield. The yield is taken as a percentage of the maximum achievable turnover. Maximum achievable turnover is based on 80% of the registered members of a loyalty scheme shopping 3 times in a month using the average spend of that store. For example a store has 1500 members with an average loyalty member spend of €17 per visit . Max revenue = 1200 (80% of 1500) \* 3 (visits) \* €17 = €61200

- Now that you have €61,200 as the maximum revenue achievable then you calculate (by using the CMS panel and location activity Snapshot) your loyalty revenue as a percentage of the max revenue. E.g. loyalty turnover for October say 33,000 therefore your yield is 53.9%
- 3. Yield is a good measure because it's a combination of visits and average spend so it gives a real reflection of how effective any growth is

#### **Return on Offers On The Loyalty Platform**

When you are running automated offers on the platform you can measure the return you are getting from these below

|        |                            | AVAILABLE REPORTS<br>PROMOTION                                      |             |                    |
|--------|----------------------------|---------------------------------------------------------------------|-------------|--------------------|
| NAM    | E                          | DESCRIPTION                                                         | AST RUN     |                    |
| Com    | plaint Detail              | Detail listing of complaint activity by patron                      |             |                    |
| Com    | plaint Summary             | Summary of complaint activity by patron                             |             | Categories         |
| Fund   | raiser Account Review      | Shows all defined fundraiser accounts with cumulative activity      |             |                    |
| E Fund | raiser Contribution Detail | Shows each member's contribution to their chosen fundraiser account |             | ALL REPORTS        |
| 🕒 Fund | raiser Summary             | Summary of Fundraiser Activity                                      |             |                    |
| 🕒 Fund | raiser Transaction Detail  | Shows each member's transaction detail against fundraisers          |             |                    |
| Loyal  | ty Point Invoicing         | Multi-Store Invoice Generation for Reconciling Point Redemptions    |             |                    |
| Prom   | otion Detail               | Promotion Effectiveness, by Run                                     |             |                    |
| Prom   | lotion Summary             | Summarizes effectiveness of your marketing campaign                 | 01-Oct-2012 |                    |
| Rede   | mption Listing             | Redemption Detail by Month                                          |             |                    |
| Rede   | emption Listing by Cashie  | Redemption Detail by Cashier                                        |             | GIFT CARD          |
| Rede   | emption Summary            | Redemption Summary by Month                                         |             |                    |
| Refe   | rral Listing               | Member Referrals - Detail Version                                   |             |                    |
| Refe   | rral Summary               | Member Referrals - Summary Version 2                                |             |                    |
|        | Text InBound               | Listing of Inbound SMS Text Messages                                |             |                    |
|        |                            |                                                                     |             |                    |
|        |                            |                                                                     |             | OVERVIEW AND STATS |
|        |                            |                                                                     |             | O Proving          |
|        | 3                          | ×                                                                   |             | PACAGE             |
|        | •                          | · · · · · · · · · · · · · · · · · · ·                               |             |                    |
|        |                            |                                                                     | 100         |                    |
|        |                            |                                                                     |             | SALES              |
|        |                            |                                                                     |             | SPENDING ACCOUNT   |
|        |                            |                                                                     |             |                    |
|        |                            |                                                                     |             |                    |
|        |                            |                                                                     |             | USER ADD-INS       |
|        |                            |                                                                     |             |                    |
|        |                            |                                                                     |             |                    |
|        |                            |                                                                     |             |                    |
|        |                            |                                                                     |             |                    |

- 1. Click on Promotions Category
- 2. Select Summarises the effectiveness Of Your Marketing campaign

#### **Guest Loyalty Club**

#### Promotion Summary Report 13/01/2011 TO 14/03/2012

| PROMOTION      | TOTAL<br>OFFERS<br>ISSUED | TOTAL | TOTAL<br>OFFERS<br>REDEEME | TOTAL Spent | EFFECTIVENESS |
|----------------|---------------------------|-------|----------------------------|-------------|---------------|
| Birthday       |                           |       |                            |             |               |
| Birthdays      | 1,452                     | 1,275 | 177                        | €11,156.07  | 12.10%        |
|                | 1,452                     | 1,275 | 177                        | €11,156.07  | 12.10%        |
| Anniversay     |                           |       |                            |             |               |
| Anniversaries  | 944                       | 724   | 220                        | €6,930.68   | 23.30%        |
|                | 944                       | 724   | 220                        | €6,930.68   | 23.30%        |
| Appreciation   |                           |       |                            |             |               |
| Best Member    | 170                       | 120   | 50                         | €671.64     | 28.20%        |
|                | 170                       | 120   | 50                         | €671.64     | 28.20%        |
| Miss You       |                           |       |                            |             |               |
| Miss You       | 197                       | 195   | 2                          | €190.00     | 1.02%         |
|                | 197                       | 195   | 2                          | €190.00     | 1.02%         |
| New Member     |                           |       |                            |             |               |
| New Member     | 874                       | 720   | 154                        | €4,991.23   | 17.2          |
|                | 874                       | 720   | 154                        | €4,991.23   | 17.2          |
| Raffle         |                           |       |                            |             |               |
| Raffle         | 3                         | 2     | 1                          | €0.00       | 33.33%        |
|                | 3                         | 2     | 1                          | €0.00       | 33.33%        |
| TOTAL CAMPAIGN | 3,637                     | 3,034 | 600                        | €23,939.62  |               |

Above is a Report of Offers redeemed on the loyalty platform, we can see here that in the top line for example there were 1452 birthday offers issued, 177 of these offers were redeemed and when the customers redeemed these offers they spent €11,156.07 in the process.

#### **Montitoring and Measuring Redemptions**

Below we can see the redemptions for a certain period (the dates you require are prompted for by the platform when you select the report)

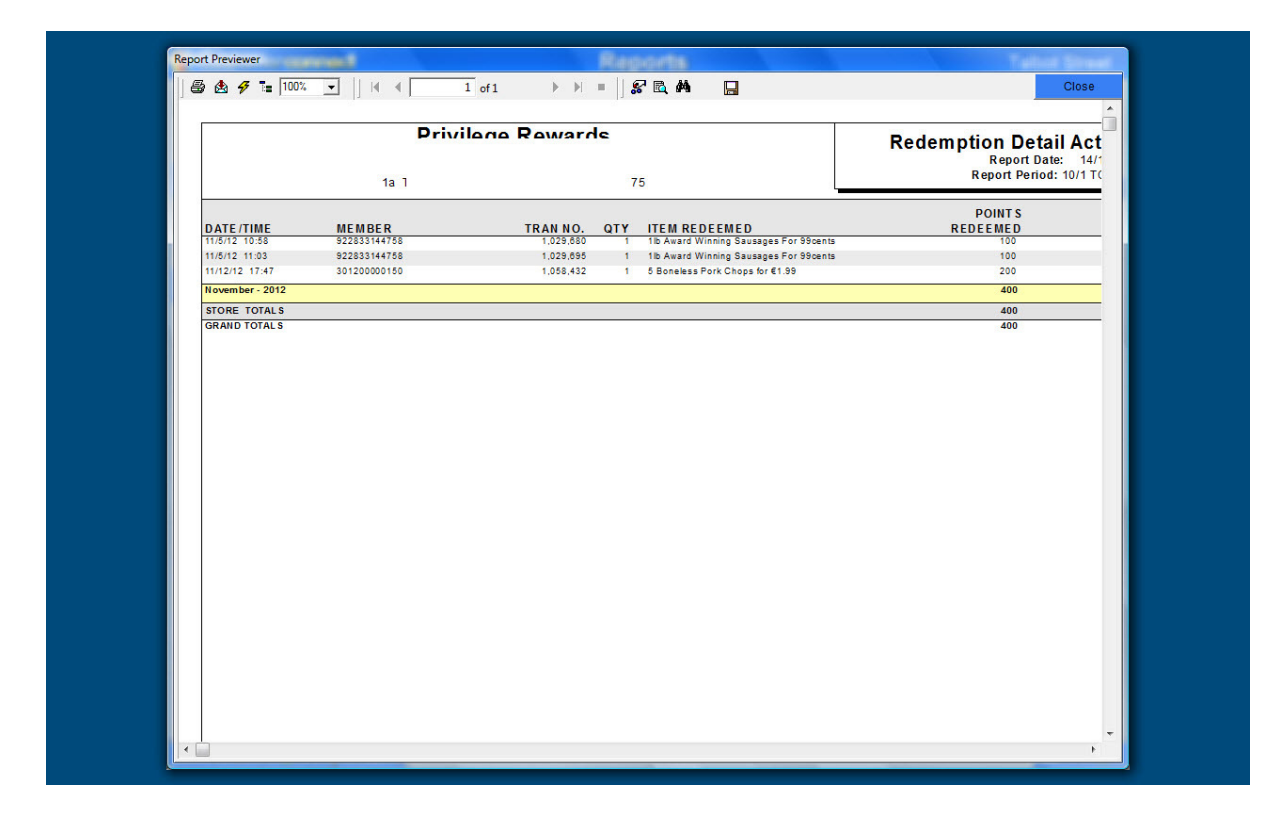

#### **Customers With Missing Data**

If you find that you are missing data on Customers such as email addresses for example you can easily print a report in card number order to review this.

| P 25              |             |                                                                       |                  |                    |
|-------------------|-------------|-----------------------------------------------------------------------|------------------|--------------------|
|                   | States.     | MEMBERSHIP                                                            |                  |                    |
| NAME              |             | DESCRIPTION                                                           | LAST RUN<br>DATE |                    |
| Contact List Det  | ail         | Details about participation in Email, SMS and Postal marketing        |                  |                    |
| Customer Exten    | ded Detail  | Extended Detail Data (detail entry form)                              | 03-Oct-2012      | Categories         |
| Enrollment Data   | Entry Audit | Hilights missing data elements for enrollment records                 |                  |                    |
| Enrollment Listin | g           | Enrollment Listing, by Period                                         |                  | ALL REPORTS        |
| Enrollment Listin | g Extended  | Enrollment Listing (Extended Version)                                 | 23-Oct-2012      |                    |
| Enrollment Rene   | wal Listing | Audit Membership Renewals                                             | 2                |                    |
| Enrollments Onl   | ne          | Enrollments which occur from Web (MyRewards)                          | 4                |                    |
| Member Activity A | udit        | Audits Member Account Activity                                        | 13-Nov-2012      | LINGLMENT          |
| Member Activity S | ummary      | Enrollment listing, in card# order, one member per line.              | 13-Nov-2012      |                    |
| Member Expirati   | on Forecast | Lists loyalty accounts expiring in specified period.                  |                  |                    |
| Member Statistic  | s by Store  | Summary by store of points issued, claimed and member visits          | 13-Nov-2012      | GIFT CARD          |
| Membership        |             | Active Memberships (not expired)                                      | 13-Nov-2012      |                    |
| Postal Address I  | nvalid List | Listing of accounts with Postal Address flagged INVALID               | _1               |                    |
| Referral Listing  |             | Member Referrals - Detail Version                                     | -                | О Кіозк            |
| Referral Summa    | ry          | Member Referrals - Summary Version                                    |                  | Managana           |
| SMS Text InBour   | d           | Listing of Inbound SMS Text Messages                                  |                  | MEMBERSHIP         |
| Spending Accou    | nt Activity | Activity for Loyalty Spending Accounts                                |                  | OVERVIEW AND STATS |
| Spending Sumn     | iary        | Status of Loyalty Spending Accounts - Summary Version                 |                  | -                  |
| C Store Summary   |             | Summary of enrollments, visits and points (last week, last 8wks, ytd) | 13-Nov-2012      |                    |
| Top Members R     | eport (RFM) | List top members according to RFM ranking                             | 13-Nov-2012      |                    |
| 80                |             |                                                                       |                  | SALES              |
|                   |             |                                                                       |                  | SPENDING ACCOUNT   |
|                   |             |                                                                       |                  |                    |
|                   |             |                                                                       |                  |                    |
|                   |             |                                                                       |                  |                    |
|                   |             |                                                                       |                  |                    |
|                   |             |                                                                       |                  |                    |
|                   |             |                                                                       |                  |                    |

- 1. Select membership from the category section on the right hand side
- 2. Select the Highlights Missing Elements report

| 🍟 Cu       | sta | omer <b>conne</b> c       | đ                | Repor                                           | rts                   |                                                | Talbot Street     |
|------------|-----|---------------------------|------------------|-------------------------------------------------|-----------------------|------------------------------------------------|-------------------|
|            |     |                           |                  |                                                 | RTS                   |                                                |                   |
| 9          |     | NAME                      |                  | DESCRIPTION                                     |                       | LAST RUN<br>DATE                               |                   |
| ð.         | O   | Contact List Detail       |                  | Details about participation in Email, SMS and P | ostal marketing       |                                                |                   |
| 49E        | Θ   | Customer Extende          | d Detail         | Extended Detail Data (detail entry form)        |                       | 03-Oct-2012                                    | Categories        |
|            | _   | Enrollment Data E         | ntry Audit       | Hilights missing data elements for enrollment   | records               |                                                |                   |
|            | 1   | Enrollment Report         | rt Filters       | Construction and the Property                   |                       |                                                | ALL REPORTS       |
|            | 1   | Enrollment                |                  | Report Criteria ar                              | nd Filters            |                                                |                   |
| <b>E</b> + | A   | Enrollments<br>Member Act |                  |                                                 |                       |                                                |                   |
| 1 and      | O   | Member Act Sta            | an Date          |                                                 | 15-Oct-2012           |                                                |                   |
|            | 0   | Member Ex En              | id Date          |                                                 | 14-Nov-2012           | 19. 20. 19 1 1 1 1 1 1 1 1 1 1 1 1 1 1 1 1 1 1 | GIFT CARD         |
|            | Ð   | Membershi Inc             | lude             |                                                 | ACTIVE members only   |                                                |                   |
|            | Õ   | Postal Addr               |                  |                                                 |                       |                                                |                   |
|            | 1   | Referral Lis              |                  |                                                 |                       |                                                | Kiosk             |
| 1252       |     | Referral Su               |                  |                                                 |                       | 88.2.39 G.S.                                   |                   |
|            | O   | SMS Text In               |                  |                                                 |                       |                                                | OVERNEW AND STATE |
|            |     | Spending S                |                  |                                                 |                       |                                                |                   |
| 36.36      | O   | Store Sumr                |                  |                                                 |                       |                                                | PACKAGE           |
|            | Θ   | Top Membe                 |                  |                                                 |                       |                                                |                   |
|            | 1   |                           |                  |                                                 |                       |                                                | SALES             |
|            |     |                           |                  |                                                 | ОК                    | Cancel                                         | SPENDING ACCOUNT  |
|            |     |                           |                  |                                                 |                       |                                                |                   |
|            | 1   |                           |                  |                                                 |                       |                                                | USER ADD-INS      |
|            | 1   |                           |                  |                                                 |                       |                                                |                   |
| 0/22/01    |     |                           |                  |                                                 |                       |                                                |                   |
|            |     | 🕑 Report Data Extra       | action Available | e 🕗 Report Data Extraction Scheduled            | States and the states |                                                |                   |
| Start      | 6   | 6 ?                       |                  |                                                 |                       | 1.50 H.S. 48                                   |                   |

1. Above Set the required Date parameters for your report then select OK

| ð 🕭 🔗 🔚 100% 💌 🏼         | ∉   ◀   1 of 1+   ▶            | ) =    🔗 🖻 🙀 📙                        |                                             | Close       |
|--------------------------|--------------------------------|---------------------------------------|---------------------------------------------|-------------|
|                          | Privilege Ro<br>Talbot St      | ewards<br>reet                        | Enrollment Data E                           | ntry A      |
| ENROLI MENTS ENTE        | RED BY ADMIN                   |                                       | -                                           |             |
| ACTIVE MEMBERS           |                                |                                       |                                             |             |
| Holder:                  | #31020000038                   | ph: ph: fx:                           | Join: 15-Oct-12 Expiry: Gender:             | BDay:       |
| Co:                      | Street:                        | CSZ: ,                                | Email:                                      | Mail Lis    |
| Holder:                  | #108810250404                  | ph: ph: bc                            | Join: 15-Oct-12 Expiry: Gender:             | BDay:       |
| Co:                      | Street:                        | CSZ: ,                                | Email:                                      | Mail Lis    |
| Holder:                  | #305049790057                  | ph: ph: fx:                           | Join: 15-Oct-12 Expiry: Gender:             | BDay:       |
| Co:                      | Street:                        | CSZ: .                                |                                             | Mail Lis    |
| Holder:                  | #305009780574                  | ph: ph: fx:                           | Join: 15-Oct-12 Expiny: Gender:             | BDay:       |
| Co:                      | Street:                        | CSZ: ,                                | Email:                                      | Mail Lis    |
| Holder:                  | #305049780574                  | ph: ph: fc:                           | Join: 15-Oct-12 Expiry: Gender:             | BDay:       |
| Co:                      | Street:                        | CSZ: ,                                | Email:                                      | Mail Lis    |
| Holder: Phil Brennon     | #301200000201                  | ph: 018 ph: 018 fx: 018               | Join: 15-Oct-12 Expiry: Gender:             | BDay: 6     |
| Co:                      | Street: 6 FoleyApartments      | CSZ:,Dublin 1                         | Email: irishqualitydecor@gmail.com          | Mail Lis    |
| Holder: Thomas Burke     | #889608132801                  | ph:018853553 ph: 018 fx: 018          | Join: 15-Oct-12 Expiry: Gender:             | BDay: 3     |
|                          | Street:                        | CSZ:,                                 | Email:                                      | Mail Lis    |
| Holder: Mary Byrne       | #301200000534                  | ph: 018 ph: 018 fx: 018               | Join: 15-Oct-12 Expiry: Gender:             | BDay: 4     |
| Co:                      | Street: Apt 49 The Strand      | CSZ:,Dublin 3                         | Email: byrne700@gmail.com                   | Mail Lis    |
| Holder: Chris Collins    | #31020000381                   | ph: 018 ph: 018 fx: 018               | Join:15-Oct-12 <mark>Expiry:</mark> Gender: | BDay: 4     |
| Co:                      | Street: 90 Crosbles Yard       | CSZ:OssaryRoad,Dublin 3               | Email:collinch@tcd.ie                       | Mail Lis    |
| Holder: David Deering    | #301200000052                  | ph: 018 ph: 018 fx: 018               | Join: 15-Oct-12 Expiry: Gender:             | BDay: 11    |
| Co:                      | Street: Apt 4                  | CSZ: 39 Summer Street North, Dublin 1 | Email: daviddeering 1984@ hotmail.c         | om Mail Lis |
| Holder: Samantha Donegan | #171884847407                  | ph: 018 ph: 018 fx: 018               | Join: 15-Oct-12 Expiry: Gender:             | BDay: 8     |
| Co:                      | Street: 4c Liberty House       | CSZ:,Dublin 1                         | Email: samdonegan@live.co.uk                | Mail Lis    |
| Holder Martin Eustace    | #399928075238                  | ph: 018 ph: 018 fr: 018               | Inin: 15-Oct-12 Explor Gender:              | BDay 2      |
| Co:                      | Street: Apt 12 Blackrock House | CSZ: 28 Newtown Ave, Dublin           | Email:                                      | Mail Lin    |
| Holder: Pyhllis F        | #30120000301                   | ph: 018 ph: 018 fx: 018               | Join: 15-Oct-12 Expiry: Gender:             | BDay:       |

Above you can see the report to like all reports to make best use of it its better to export it to Excel as we have shown with other reports by selecting the Disc as shown by the green arrow above. Don't forget to save the file as an excel otherwise it will be unreadable.